## How to use: Recoveryfix Migration for IMAP

Recoveryfix Migration for IMAP tool is a high-end utility that can easily migrate single/multiple mailboxes from a source IMAP server to another IMAP server destination with its advance and easy-to-use features. Whether to migrate from Gmail, AOL, Yahoo, AT&T, GroupWise, Zoho, etc. this tool has got a universal process to migrate IMAP mailbox to IMAP. Users can carry out the migration process easily with the following steps given below:

**Step 1:** Access the tool and you will get a simple dashboard with Source IMAP and Destination IMAP options.

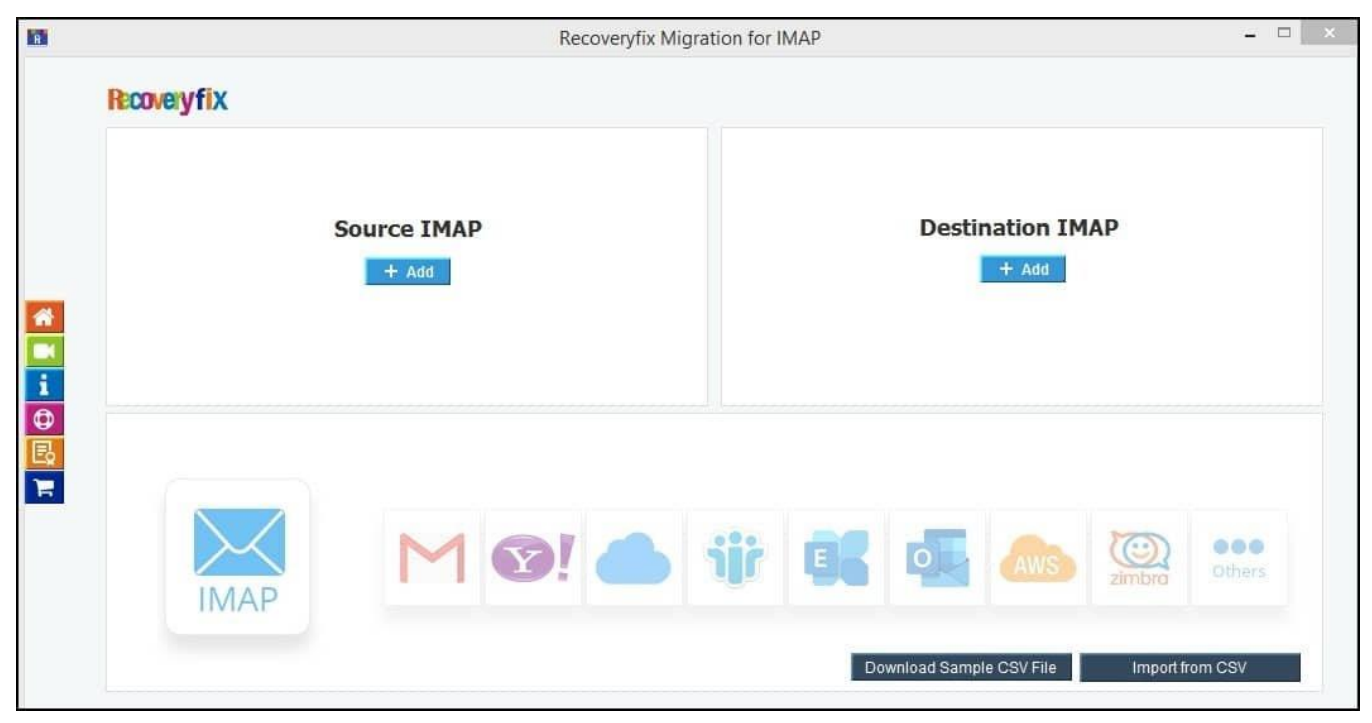

**Step 2:** Tap on **Add** under Source IMAP and fill in all the details from **Server Name/IP**, **User Email/Login ID**, **password and the port number**. Click on **Add**. In case of any errors, go through the documentation on the right side.

| R                                         |                                                          |                           | Recov  | eryfix Migrati | on for IMA | γP                                                                              |                                                                                                    |                                                                                               |                       |
|-------------------------------------------|----------------------------------------------------------|---------------------------|--------|----------------|------------|---------------------------------------------------------------------------------|----------------------------------------------------------------------------------------------------|-----------------------------------------------------------------------------------------------|-----------------------|
| Server N<br>User En<br>Passwor<br>Port Nu | lame/IP : ima<br>ail/Login ID :<br>d : ···<br>nber : 993 | ap.gmail.com<br>@gmail.co | MAIL O |                | Others     | Error co<br>account<br>Please chec<br>1. "Ser<br>2. "Un<br>Rea<br>on la<br>Solu | t<br>t<br>t<br>t the following details<br>rver Busy" Retry.<br>able to Connect to<br>son : Google disab<br>ess secure app acc<br>ution : Please use <i>J</i><br>te info : How to creat | til / IMAP<br>:<br>the server"<br>le or pause the<br>tess<br>App Password<br>ate APP password | Turn                  |
| Conne<br>Server 1                         | ct Server via Proxy<br>lame :                            |                           |        | 7              |            | 3. Plea<br>IMA<br>this<br>Pro                                                   | ase make sure you a<br>P Server name and<br>Port must not be re<br>ky server :                                                                                                    | are using the co<br>Port Number an<br>stricted in firewa                                      | nrect<br>nd<br>all or |
| Port Nu                                   | nber :                                                   |                           |        |                |            | IMAI                                                                            | ° Mail Server Conne                                                                                                    | ction Settings:                                                                               |                       |
|                                           |                                                          | Add                       | Cancel |                |            | Default Ports:                                                                  | Server.                                                                                                    | Authentication:                                                                               | Ports:                |
|                                           |                                                          |                           |        |                |            | IMAP Server                                                                     | Non-Encrypeted                                                                                                    | AUTH                                                                                          | 143                   |

**Step 3:** After the source account is added, you will reach the dashboard again. Check whether the source account is added or not. it is now time to add the destination account. Tap on **Add** under Destination IMAP and fill in the relevant details. Tap on **Add** and wait for the destination account to be added.

| R                                   |              | R      | lecoveryf | ix Migrati | on for IMA | γP                     |                                                                       |                                                          |                       |
|-------------------------------------|--------------|--------|-----------|------------|------------|------------------------|-----------------------------------------------------------------------|----------------------------------------------------------|-----------------------|
| M 🌰 🏶                               | E 🛛 N 🗛      | Mail   | 0         | zimbra     | Others     | Error co               | onnecting Gma                                                         | il / IMAP                                                |                       |
| Server Name/IP :                    | imap.zoho.in |        |           |            |            | Please chec            | k the following details                                               | ;                                                        |                       |
| User Email/Login ID :<br>Password : | @zohomail    | in     |           |            |            | 1. "Sei<br>2. "Un      | rver Busy" Retry.<br>able to Connect to                               | the server"                                              | Ture                  |
| Port Number :                       | 993          |        |           |            |            | on lo<br>Soli          | ess secure app acc<br>ution : Please use A<br>re info : How to create | ess<br>App Password<br>ate APP passwo                    | rum                   |
| Connect Server via                  | Proxy        |        |           |            |            | 3. Plea<br>IMA<br>this | ase make sure you a<br>P Server name and<br>Port must not be re       | are using the co<br>Port Number an<br>stricted in firewa | nrect<br>nd<br>all or |
| Server Name :                       |              |        |           |            |            | Pro                    | ky server :                                                           |                                                          |                       |
| Port Number :                       |              |        |           |            |            | IMAI                   | P Mail Server Conne                                                   | ction Settings:                                          |                       |
|                                     | Add          | Cancel |           |            |            | Default Ports:         | Server:                                                               | Authentication:                                          | Ports                 |
|                                     |              |        |           |            |            | IMAP Server            | Non-Encrypeted                                                        | AUTH                                                     | 143                   |

**Step 4:** Select the Destination Account and click on **Set Filter and Migrate** to begin the migration process.

| Source mailbox(es)                                         | Destination mailbox(es)                  |  |
|------------------------------------------------------------|------------------------------------------|--|
| @gmail.com                                                 | +<br>a@zohomail.in<br>□□                 |  |
| Please map the Source Account to the Destination Account b | elow and click 'Set Filter and Migrate'. |  |
| @gmail.com                                                 | Select Destination                       |  |
|                                                            | Select Destination                       |  |
|                                                            | i@zohomail.in                            |  |

**Step 5:** Let the process of enumerating folders be carried out. It will take a few seconds to minutes depending on the data.

|                      | Recoveryfix Migration for IMAP                            | 1              |
|----------------------|-----------------------------------------------------------|----------------|
| Review Mailbox Fo    | der                                                       |                |
|                      |                                                           |                |
|                      |                                                           |                |
|                      |                                                           |                |
| 1                    | Recoveryfix Migration for IMAP                            |                |
|                      | Please wait                                               |                |
| Date Filter          |                                                           |                |
| From :               | 06 mar 24/14_Testing_purpose/Inbox/Credit Card Processing |                |
| Exclude Deleted I    | Stop                                                      |                |
| Exclude Empty Fold   | ers                                                       |                |
| Select to save the d | ata hierarchy in a separate folder                        |                |
|                      |                                                           |                |
| Set an operation tir | neout for large emails while migrating 2 Min 💌            |                |
| Skip Previously Mig  | rated Items ( Incremental )                               | 1              |
|                      | Cancel S                                                  | tart Migration |

Step 6: You are now set to start the final migration process. Moreover, you can also use Data Filters, Exclude Deleted Folder Items, Exclude Empty
Folders and even skip previously migrated items. Look to set a timeout value in case of large emails migration. Click on Start Migration to begin.

| Folder Path                                                                                                    | Item Count                                |
|----------------------------------------------------------------------------------------------------|-------------------------------------------|
| Mailbox<br>Mailbox<br>Olo2<br>Olo2/DBDATA<br>Olo2/DBDATA/Gmail<br>Olo2/DBDATA/Gmail/Drafts<br>Of mar 24<br>Of mar 24<br>Of mar 24/14 Testing purpose<br>Of mar 24/14 Testing purpose/Inbox<br>Of mar 24/14 Testing purpose/Inbox<br>Of mar 24/14 Testing purpose/Inbox/Credit Card Processing | 0<br>0<br>0<br>2<br>0<br>0<br>0<br>0<br>0 |
| From: 2024-05-22 To: 2024-0                                                                                                    | 05-22                                     |
| Exclude Deleted Folder Items     A Min     Exclude Empty Folders     B Min     10 Mi                                                                                                    | in =                                      |
| Select to save the data hierarchy in a separate folder 12 Mi<br>14 Mi<br>16 Mi<br>18 Mi                                                                                                    | n<br>n<br>in<br><b>v</b>                  |

**Step 7:** The migration process will start now.

|       |                              | otatao    | item coun |
|-------|------------------------------|-----------|-----------|
| @gmai | . Inbox/Advertising          | Completed | 11        |
| @gmai | . Inbox/Website              | Completed | 6         |
| @gmai | trial7mar/1234/user2lpd/[Gm  | Completed | 10        |
| @gmai | . 233232/0102/DBDATA/[Gma    | Completed | 2         |
| @gmai | . [Gmail]/Important          | Completed | 10        |
| @gmai | . [Gmail]/Starred            | Completed | 27        |
| @gmai | . [Gmail]/All Mail           | Completed | 160       |
| @gmai | . newytrailver/ 2024年2月26    | Completed | 10        |
| @gmai | . 06 mar 24/16febgunjan01/g  | Completed | 3         |
| @gmai | . 06 mar 24/16febgunjan/gunj | Completed | 1         |
| @gmai | . INBOX                      | Completed | 51        |
| @gmai | . Inbox/GSDBA                | Completed | 1         |
| @gmai | 0102/DBDATA/[Gmail]/Drafts   | Completed | 2         |
| @gmai | . Inbox/Graphic Design       | 0%        | 13        |

**Step 8:** Wait for some time and you will get a message stating "**Migration** is successfully completed".

## Recoveryfix Migration for IMAP

## Summary : Migration is successfully completed.

R

| Mailbox                                 | Folder                            | Status      | Item Count |   |
|-----------------------------------------|-----------------------------------|-------------|------------|---|
| 0                                       | gmai INBOX                        | Completed   | 50         | 1 |
| ā                                       | gmai [Gmail]/Important            | Completed   | 9          |   |
| ā                                       | gmai Inbox/Online Quote Requests  | Completed   | 22         |   |
| ā                                       | gmai 06 mar 24/16febgunjan01/g    | Completed   | 3          |   |
| ā                                       | gmai Inbox/Europe                 | Completed   | 6          |   |
| ā                                       | gmai 8_Feb_2025/1234/user2lpd/    | . Completed | 4          | - |
| a                                       | gmai ram_15/08_Jan_2024/Gunja.    | Completed   | 6          |   |
| a                                       | gmai Inbox/Graphic Design         | Completed   | 13         |   |
| ā                                       | gmai trial7mar/1234/user2lpd/[Gm. | Completed   | 10         |   |
| ā                                       | gmai Inbox/Insurance              | Completed   | 3          |   |
| a                                       | gmai pasta_nova/ 2024年2月26.       | Completed   | 39         | = |
| a                                       | gmai Inbox/Advertising            | Completed   | 11         |   |
| a                                       | gmai 21222212/0102/DBDATA/[G      | Completed   | 2          |   |
| a                                       | gmai [Gmail]/Spam                 | Completed   | 30         |   |
| a                                       | gmai Inbox/GSDBA                  | Completed   | 1          |   |
| mmaccasson@gmai newytrallver/ 2024年2月26 |                                   | Completed   | 10         |   |
| •                                       |                                   |             |            |   |

×